# Configurazione e stato delle impostazioni di registro sui punti di accesso WAP121 e WAP321

## Obiettivo

I registri di sistema sono set di messaggi che registrano gli eventi di sistema. I registri consentono di amministrare lo stato del dispositivo. Vengono inoltre utilizzati per eseguire il debug del flusso di pacchetto e per monitorare gli eventi. I registri sono generalmente memorizzati nella memoria volatile, il che significa che i registri verranno eliminati quando il WAP viene reimpostato o spento; è tuttavia possibile archiviare i registri nella memoria non volatile (permanente) se è necessario conservarli. Ciò può risultare utile se è necessario eseguire il debug di un problema. Questo documento guida l'utente attraverso la configurazione delle impostazioni del log e spiega lo stato del log su WAP121 e WAP321.

### Dispositivi interessati

·WAP121 · WAP321

#### Versione del software

•1.0.3.4

## Configurazione impostazioni registro

Attenzione: La registrazione continua può ridurre le prestazioni della memoria flash (non volatile) e le prestazioni della rete. È consigliabile utilizzare la registrazione permanente solo quando si desidera eseguire il debug di un problema. Al termine, accertarsi di disattivare la registrazione permanente.

Passaggio 1. Accedere all'utility di configurazione Web e scegliere **Amministrazione > Impostazioni log**. Viene visualizzata la pagina *Log Settings*:

| Log Settings                  |             |                        |
|-------------------------------|-------------|------------------------|
| Options                       |             |                        |
| Persistence:                  | Enable      |                        |
| Severity:                     | 7 - Debug 💌 |                        |
| Depth:                        | 512         | (Range: 1 - 512, Defau |
| Remote Log Server             |             |                        |
| Remote Log:                   | Enable      |                        |
| Server IPv4/IPv6 Address/Name | :           |                        |
| UDP Port:                     | 514         | (Range: 1 - 65535, Det |
| Save                          |             |                        |

Passaggio 2. Selezionare la casella di controllo **Abilita** nel campo Persistenza per abilitare la funzione di persistenza che salva i registri di sistema nella memoria RAM non volatile (NVRAM) quando il dispositivo viene riavviato. In questo modo, i registri non verranno cancellati al riavvio del dispositivo. È possibile salvare nella NVRAM fino a 128 messaggi di log. Se i registri superano i 128 messaggi, quelli nuovi sovrascriveranno quelli vecchi.

| Log Settings                   |                                                                   |
|--------------------------------|-------------------------------------------------------------------|
| Options                        |                                                                   |
| Persistence:                   | Enable                                                            |
| Severity:                      | 7 - Debug                                                         |
| Depth:                         | 0 - Emergency<br>1 - Alert (Range: 1 - 512, Defau<br>2 - Critical |
| Remote Log Server              | 3 - Error<br>4 - Warning<br>5 - Notice                            |
| Remote Log:                    | 6 - Info<br>7 - Debug                                             |
| Server IPv4/IPv6 Address/Name: |                                                                   |
| UDP Port:                      | 514 (Range: 1 - 65535, De                                         |
| Save                           |                                                                   |

Passaggio 3. Scegliere il livello di severità dall'elenco a discesa Gravità. Verranno registrati tutti i log con il livello di gravità scelto e con un livello superiore. I livelli di gravità disponibili sono:

·Emergenza: una situazione di panico che interessa più applicazioni e siti.

·Allarme: quando viene registrato un messaggio di allarme, il dispositivo richiede un'azione immediata.

·Critico: il sistema si trova in uno stato critico. Quando si vede questo messaggio, bisogna prendere alcune misure per superare la situazione.

·Errore: si è verificato un errore di sistema, ad esempio errori non urgenti. Questi problemi devono essere risolti entro un determinato periodo di tempo.

·Avvertenza: non un errore, ma un'indicazione che si verificherà un errore se non viene intrapresa alcuna azione.

·Avviso: il sistema funziona correttamente, ma si è verificato un avviso di sistema. Si tratta di eventi insoliti ma non di condizioni di errore.

·Informativo: fornisce informazioni sui dispositivi.

·Debug: fornisce informazioni dettagliate sul tipo di debug e sull'ora del debug.

| Log Settings                   |             |
|--------------------------------|-------------|
| Options                        |             |
| Persistence:                   | Enable      |
| Severity:                      | 7 - Debug 🖌 |
| Depth:                         | 500         |
| Remote Log Server              |             |
| Remote Log:                    | Enable      |
| Server IPv4/IPv6 Address/Name: | 192.168.0.1 |
| UDP Port:                      | 520         |
| Save                           |             |

Passaggio 4. Inserire nel campo Profondità la quantità massima di messaggi che è possibile archiviare nella memoria volatile. Per impostazione predefinita, un punto di accesso accoda fino a 512 messaggi.

Passaggio 5. (Facoltativo) Se si desidera inviare i messaggi di log a un server syslog remoto, selezionare la casella di controllo **Abilita** nel campo Log remoto.

Timesaver: Se non si seleziona la casella di controllo Abilita, andare al passaggio 8.

Passaggio 6. Immettere il nome di dominio o l'indirizzo IP del server syslog nel campo Indirizzo/nome IPv4/IPv6 del server.

Passaggio 7. Immettere il numero della porta UDP del server syslog a cui vengono inviati i log nel campo Porta UDP. La porta predefinita è 514.

Passaggio 8. Fare clic su Salva per salvare le modifiche apportate.

#### Stato e statistiche del registro

Passaggio 1. Accedere all'utility di configurazione Web e scegliere **Stato e statistiche > Log**. Viene visualizzata la pagina *Log*:

| Log                  |          |               |                                                                      |  |
|----------------------|----------|---------------|----------------------------------------------------------------------|--|
| Refresh              |          |               |                                                                      |  |
| Log Table            |          |               |                                                                      |  |
| Time Stamp           | Severity | Service       | Description                                                          |  |
| Dec 31 1999 12:18:56 | info     | hostapd[1118] | wlan0: DRIVER Ap with Mac address and SSID is detected on channel 11 |  |
| Dec 31 1999 12:05:12 | info     | hostapd[1118] | wlan0: DRIVER Ap with Mac address and SSID is detected on channel 11 |  |
| Dec 31 1999 12:03:29 | info     | hostapd[1118] | wlan0: DRIVER Ap with Mac address and SSID is detected on channel 11 |  |
| Dec 31 1999 12:01:21 | info     | hostapd[1118] | wlan0: DRIVER Ap with Mac address and SSID is detected on channel 10 |  |
| Clear All            |          |               |                                                                      |  |

La tabella Log contiene i campi riportati di seguito.

·Timestamp: visualizza il mese, il giorno, l'anno e l'ora di creazione del registro.

·Gravità: visualizza la gravità dell'evento.

·Servizio: il componente software relativo all'evento.

·Descrizione - Visualizza un messaggio informativo che descrive l'evento registrato.

Passaggio 2. (Facoltativo) Se si desidera cancellare i registri, fare clic su Cancella tutto.

Passaggio 3. (Facoltativo) Se si desidera aggiornare la tabella di log, fare clic su Aggiorna.